Instruções para recuperar o kit LPCxpresso 1343 quando este não responde ao debugger do IAR (É preciso utilizar o Flash Magic: http://www.flashmagictool.com/download.html)

1) Abrir o jumper J12 (VBUS). Ver manual da placa base, subseção 3.9.3 e seção 4.5 (figura 41).

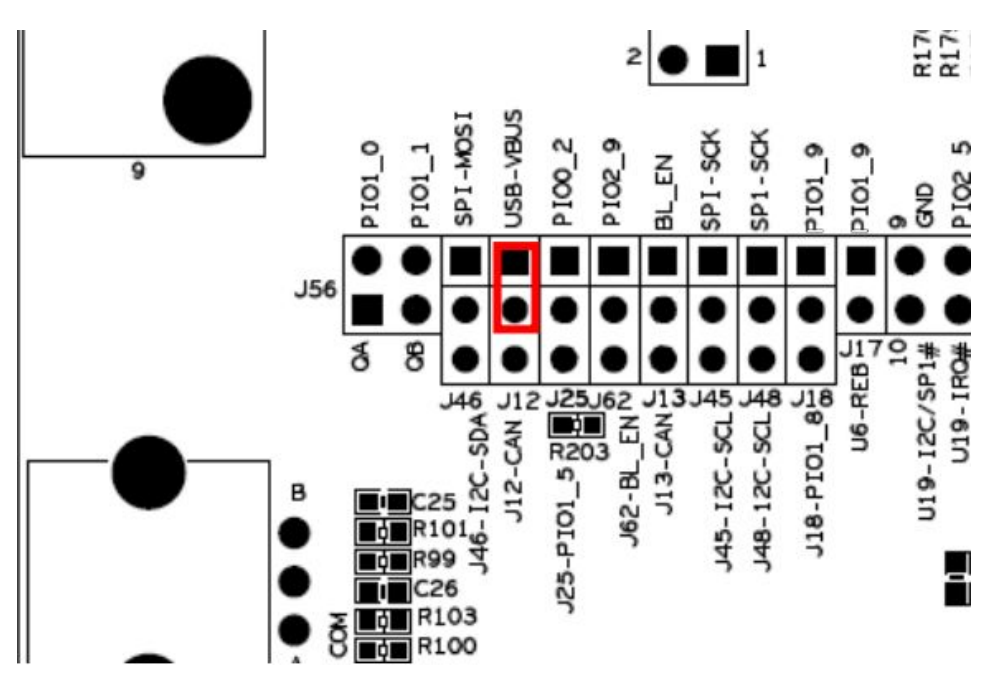

2) Fechar os jumpers J4 para habilitar programação via interface ISP. Ver manual da placa base, figura 21.

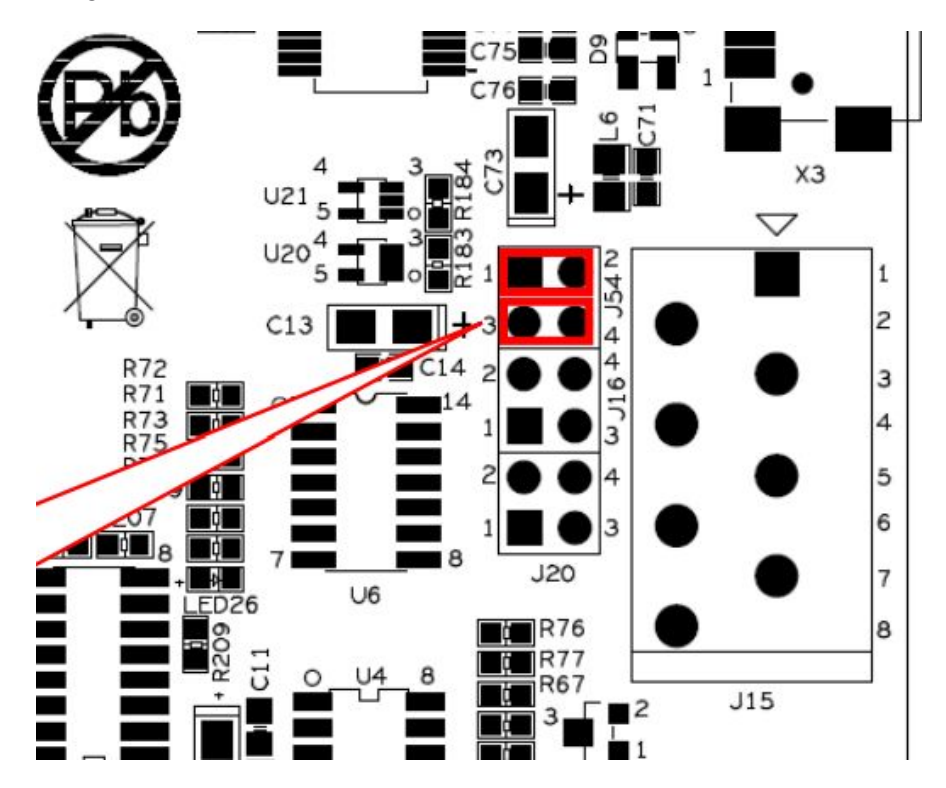

3) Conectar cabo USB no conector X3.

4) Abrir o Gerenciador de Dispositivos do Windows e identificar em qual porta serial (COM n) a placa base foi alocada.

| 🛔 Gerenciador de Dispositivos                   | 1 <u></u> | ×   |
|-------------------------------------------------|-----------|-----|
| Arquivo Ação Exibir Ajuda                       |           |     |
| ⊨ 🔿 📰 🔛 🖳 🖳 🖳 😓 🗴 ⊙                             |           |     |
|                                                 |           |     |
|                                                 |           |     |
|                                                 |           |     |
| > La Pateria                                    |           |     |
| Ductoral                                        |           |     |
| > 😈 Bluetooth                                   |           |     |
|                                                 |           |     |
| > Wa Controladores de armazenamento             |           |     |
| Controladores de som, vídeo e jogos             |           |     |
| > Controladores IDE ATA/ATAPI                   |           |     |
| Controladores USB (barramento serial universal) |           |     |
| > M Dispositivos biometricos                    |           |     |
| > 📲 Dispositivos de geração de imagens          |           |     |
| > Dispositivos de Interface Humana              |           |     |
| > 📺 Dispositivos de sistema                     |           |     |
| Dispositivos do software                        |           |     |
| > III Entradas e saídas de áudio                |           |     |
| > 🚍 Filas de impressão                          |           |     |
| > 🖵 Jungo                                       |           |     |
| > Monitores                                     |           |     |
| Mouse e outros dispositivos apontadores         |           |     |
| V 📮 Portas (COM e LPT)                          |           |     |
| USB Serial Port (COM6)                          |           |     |
| > Processadores                                 |           |     |
| > 🔤 Teclados                                    |           | - 1 |
| > 👝 Unidades de disco                           |           |     |

5) Clicar sobre a porta serial com o botão direito do mouse e selecionar Propriedades  $\rightarrow$  Definições de Porta. Configurar a porta serial para 115200 bits por segundo, 8 bits de dados, nenhum bit de paridade, 1 bit de parada e nenhum controle de fluxo.

| eral | Definições da porta | Driver     | Deta   | alhes | Eventos        |           |
|------|---------------------|------------|--------|-------|----------------|-----------|
|      | Bits                | por segu   | undo:  | 1152  | 200            | ~         |
|      |                     | Bits de da | ados:  | 8     |                | ~         |
|      |                     | Pario      | lade:  | Nenł  | านฑ            | ~         |
|      | Bits                | de para    | gem:   | 1     |                | ~         |
|      | Cor                 | trolo de f | fluxo: | Nenł  | num            | ~         |
|      | 1                   | Avança     | das    |       | Restaurar Pred | efinições |

6) Abrir o Flash Magic e configurá-lo conforme as instruções do website do Prof. Douglas Renaux (final da página). Reprogramar o kit LPCxpresso com o programa de teste.

| 🌧 Flash Ma    | agic - NON PRODUCTION USE O           | NLY                            | 18 <sup>-</sup>        | 64                 | □ ×          |   |
|---------------|---------------------------------------|--------------------------------|------------------------|--------------------|--------------|---|
| File ISP      | Options Tools Help                    |                                |                        |                    |              |   |
|               | 🔪 🎯 🎺 🕷 🔊 🖓 🕻                         | 🔍 📀 😫                          |                        |                    |              |   |
| Step 1 - Con  | nmunications                          | Step 2 - Eras                  | e                      |                    |              |   |
| Select        | LPC1343                               | Erase block 0                  | (0x000000              | 0-0x000            | FFF)         | • |
| Flash Bank:   | ~                                     | Erase block 1<br>Erase block 2 | (0x00100)<br>(0x00200) | 0-0x001<br>0-0x002 | FFF)         |   |
| COM Port:     | СОМ 6 🗸 🗸                             | Erase block 3<br>Erase block 4 | (0x00300)<br>(0x00400) | D-0x003<br>D-0x004 | FFF)<br>FFF) | 1 |
| Baud Rate:    | 115200 ~                              | Erase block 5                  | (0x00500)              | D-0x005            | FFF)         | 1 |
| Interface:    | None (ISP)                            | Erase all Fi                   | asn+Lode<br>ks used by | Hex File           | a            |   |
| Oscillator (N | (Hz): 12                              |                                |                        |                    |              |   |
| 2.5           | 50 <del>bi</del>                      |                                |                        |                    |              |   |
|               |                                       |                                |                        |                    |              |   |
| Step 3 · He   | (File                                 |                                |                        |                    |              |   |
| Hex File: D   | :\aulas\EL68E_SE\sw_teste_1343_       | beta.hex                       |                        |                    | Browse       |   |
| Me            | odified: sábado, maio 20, 2017, 09:00 | ):26                           | more                   | <u>info</u>        |              |   |
| Step 4 - Opt  | ions                                  | Step                           | 5 - Start!             |                    |              |   |
| Verify afte   | r programming                         |                                |                        | Start              |              | ٦ |
| Fill unused   | d Flash                               |                                |                        |                    |              |   |
| Gen block     | checksums                             |                                |                        |                    |              |   |
| Activate E    | Jack Pank                             |                                |                        |                    |              |   |
| Activater     |                                       |                                |                        |                    |              |   |
| Your Training | g or Consulting Partner: Embedded S   | ystems Academy                 | 1                      |                    |              |   |
| www.esacad    | demy.com                              |                                |                        |                    | 10           | - |
| Finished      |                                       |                                | 3                      |                    |              |   |

7) Pronto! Agora o debugger do IAR deve retornar a funcionar normalmente com o kit.